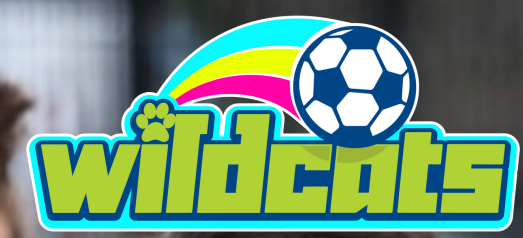

## **Staffordshire FA**

## SSE WILDCATS SESSION BOOKING

UIDE

G

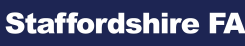

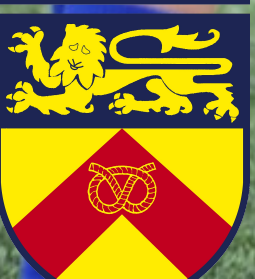

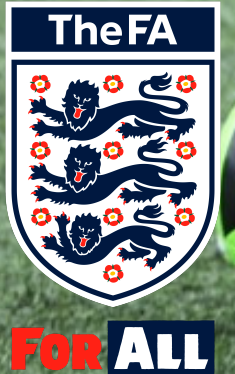

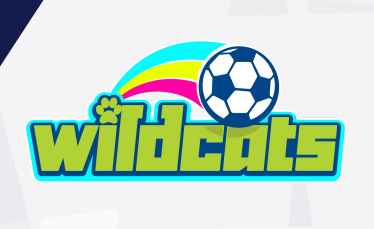

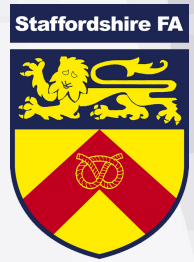

### Welcome to SSE Wildcats!

## Now it's time to sign up for your first session!

This simple document provides you a step by step guide to becoming an SSE Wildcat.

In order to join the programme you must register on the online portal. This helps your coaches in keeping all their registers in one place! Not just that, but it also allows your coaches to have your medical information and emergency contacts to hand as your health and safety is a priority.

## Why do we use the online registration and booking system?

The FA are passionate about ensuring all of our members data is kept secure, this system is fully GDPR compliant.

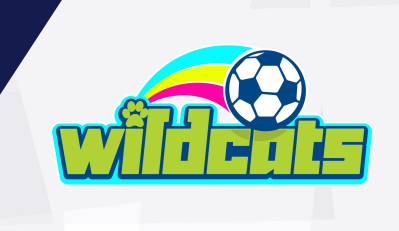

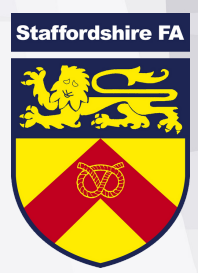

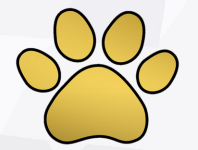

## Step 1!

Your SSE Wildcats Centre may have provided you with a direct link! if so, this will take you directly to Step 3!

#### If not, please go to: http://www.thefa.com/playfootball

Here, you are able to filter what you are
looking for, please use the following to filter:
Female Football
Post Code
Age
Wildcats

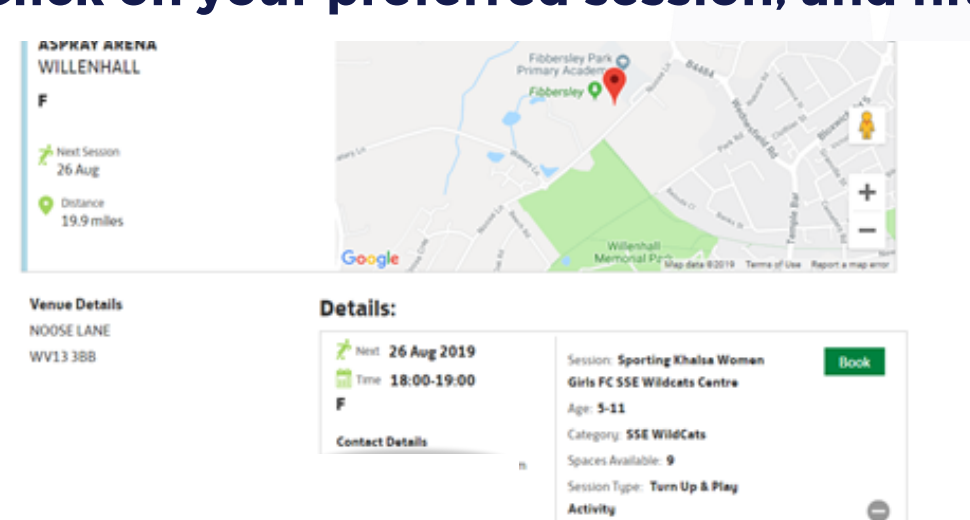

#### Click on your preferred session, and hit Book!

Surface: 3G or Astroturf

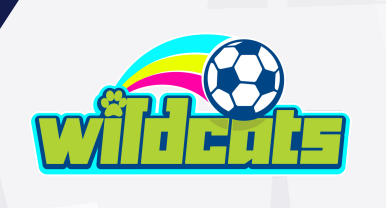

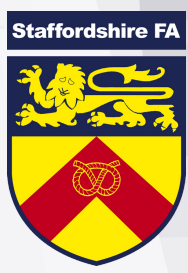

## Step 2! By clicking Book, this screen will appear. If you are new to SSE Wildcats hit: "CREATE AN ACCOUNT"

If you are returning hit: "LOG IN" and head straight to Step 7!

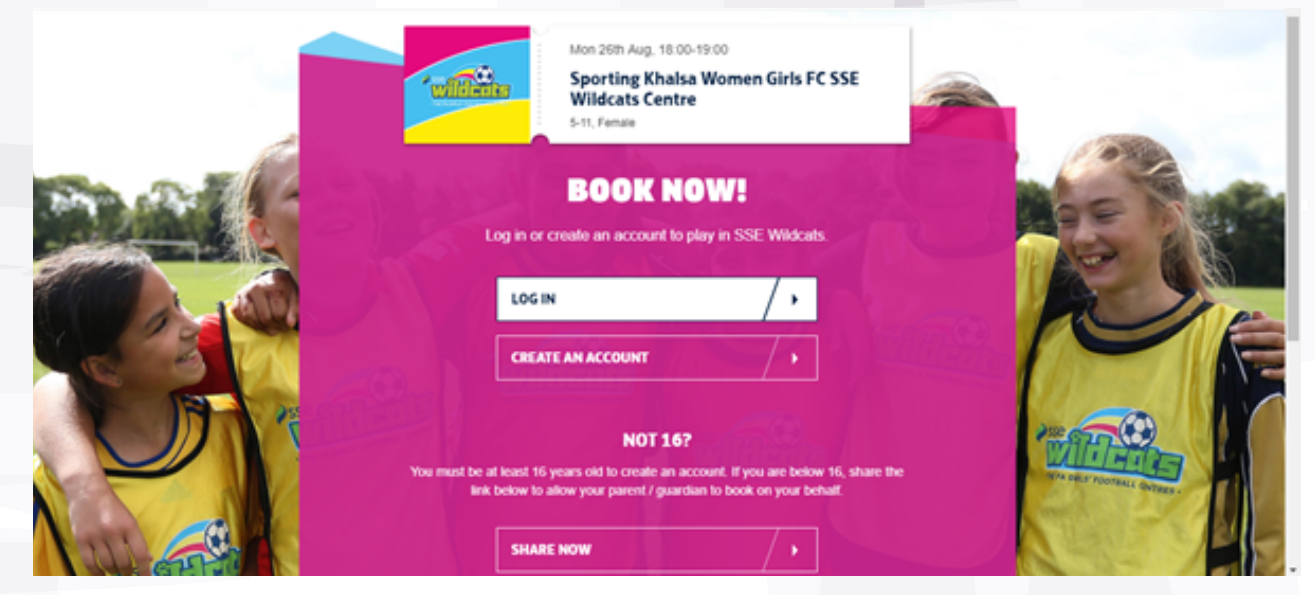

## Step 3!

You can create an account, or create via your social media platforms, which will auto fill some of your details.

Please Note this Account is for you as Parent/Guardian NOT the player.

# CREATE AN ACCOUNT CREATE AN ACCOUNT CREATE AN ACCOUNT CREATE AN ACCOUNT Or get started with If (G / G) ( )

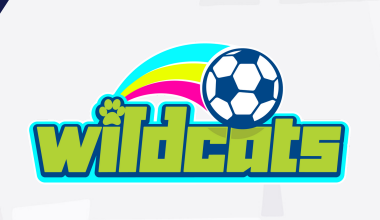

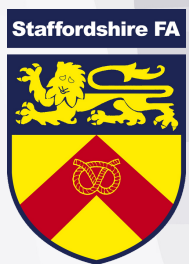

## Step 4!

In order to create your account you will be asked to fill in a number of personal details.

#### Why do we need this information?

As part of our commitment to safeguarding we only hold certain information for under 16s! Not only this, but our super SSE Wildcats Staff will need to contact you if a session is cancelled, changed or if there is any information to send out.

#### The details required are:

- When were you born?
  - What is your name?
    - What is your gender?
  - What is your email address?
- 😤 Tell us where you live?

## Now you have created your account, you will need to set a password!

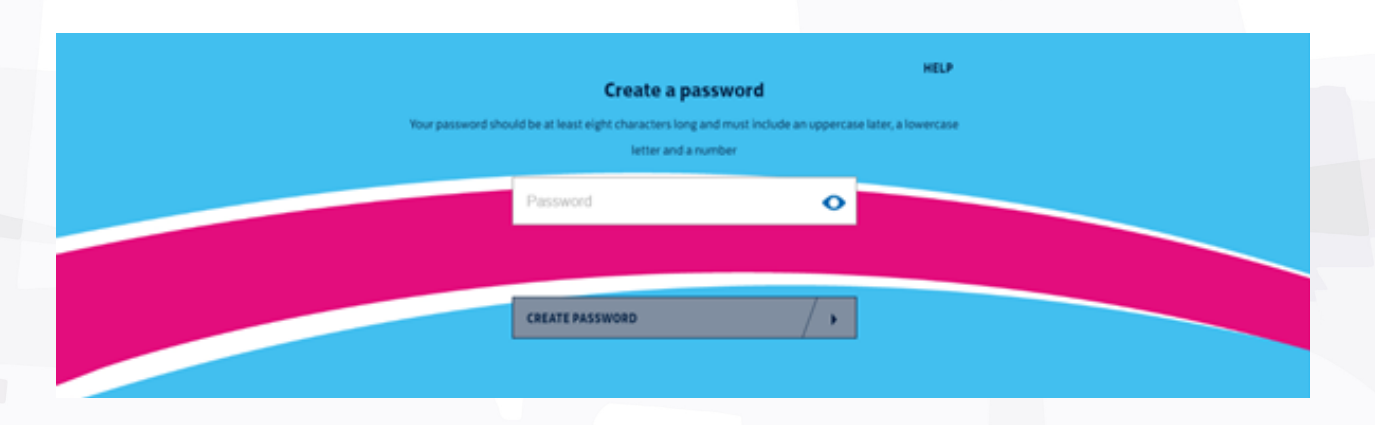

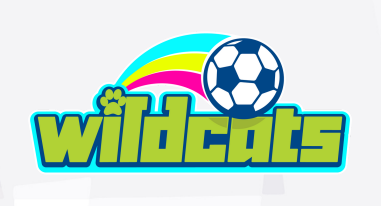

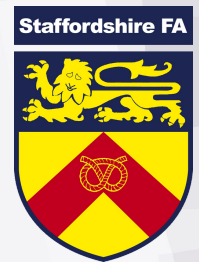

## Step 5!

Now you are all set up, you can now add a junior to your account. This should be where you add your SSE Wildcats participant.

To Start this process, simply click: "ADD YOUTH"

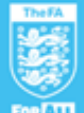

#### The Details required are:

Your relation to the participant?
When were they born?
What is their name?
What is their gender?

You can submit this by clicking: **"ADD YOUTH TO ACCOUNT"** 

You will then be given the option add more juniors to your account. **If not required, Click CONTINUE** 

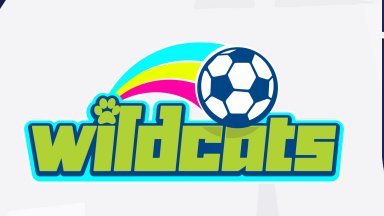

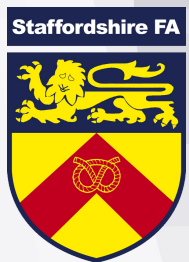

## Step 6! (Optional)

Here you will be asked to fill out a quick Inclusion Survey - this step is not mandatory.

If you do not wish to submit your information please click **"NOT NOW"**.

| Ford       | Welcome to the                                                                                             | FA        |
|------------|----------------------------------------------------------------------------------------------------|-----------|
| Help The I | FA understand our participants better to<br>inclusion in football - FA For All.<br>What best describes you | o promote |
|            | Your ethnicity                                                                                             |           |
|            | Your religious belief                                                                                      |           |
|            | Are you disabled?                                                                                          |           |
|            | How you think of yourself                                                                                  |           |
|            | SUBMIT ANONYMOUSLY                                                                                         |           |
|            |                                                                                                    |           |

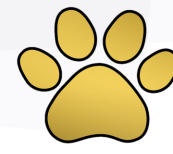

## Step 7!

Now your account is ready to go, you can book onto any desired sessions! Simply Click : **"BOOK A YOUTH"** 

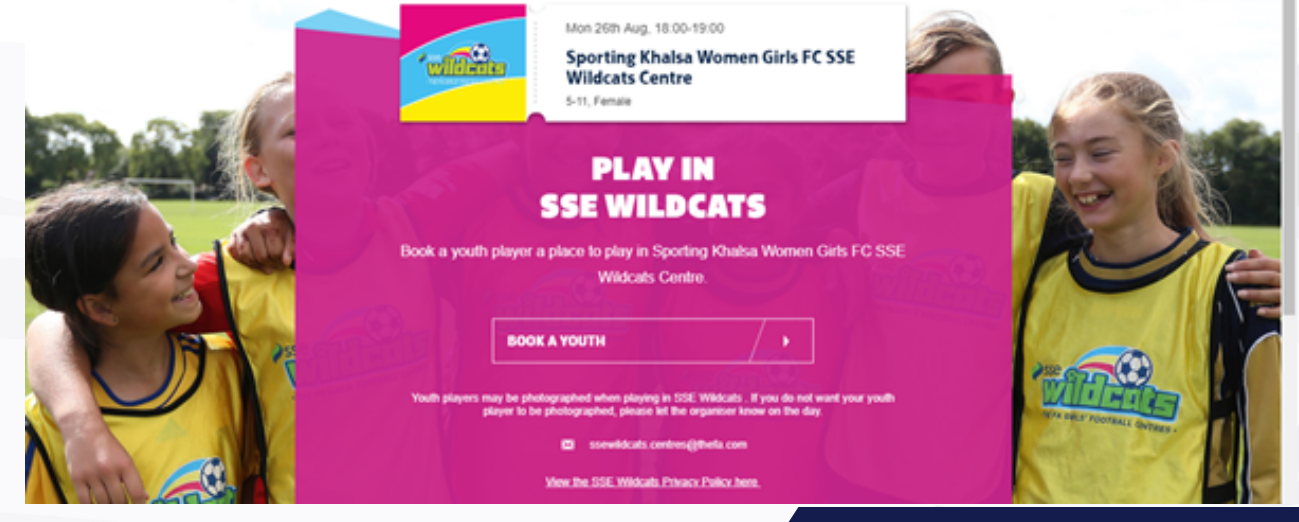

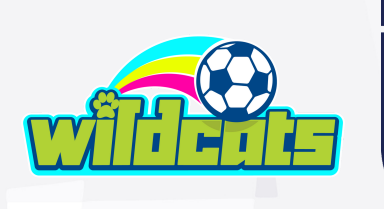

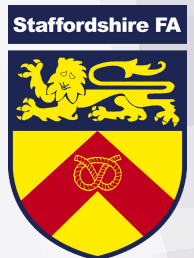

Step 8!

**C**lick on the participant you wish to add to the session!

| Who will be playing?<br>This event is for SSE Wildcats. Only your eligible players are listed below. |       |
|----------------------------------------------------------------------------------------------------|-------|
| Heather Woolley                                                                                      |       |
| Add another youth +                                                                                  | 72 66 |
| Wildcalts Centre                                                                                     | RE    |

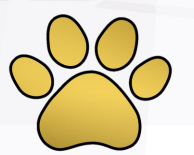

## Step 9!

You now have the option to book onto numerous sessions. By clicking select all you will book onto every week.

By booking a number of sessions you will not need to keep logging in to book on.

|        | Booking onto Sporting Khalsa Women Girls FC SSE Wildcats<br>Centre<br>The Event consists of more than one session during 13/05/2019 and<br>24/08/2020, choose which events you would also like to book onto: |                                                     |        |        |
|--------|----------------------------------------------------------------------------------------------------|-----------------------------------------------------|--------|--------|
| Enal ( | 1                                                                                                    | Monday 19th Aug<br>18:00 - 19:00                    |        |        |
|        | 2<br>3                                                                                                    | Monday 25th Aug<br>18:00 - 19:00<br>Monday 02nd Sep | S<br>S | POR    |
|        | 4                                                                                                    | Monday 09th Sep<br>18:00 - 19:00                    | V      | mar Co |

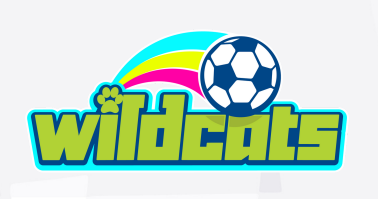

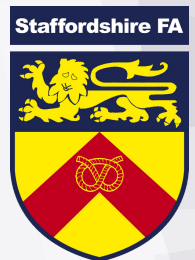

## Step 10!

#### You're nearly done!

The last few steps are to ensure health and safety at all SSE Wildcats sessions.

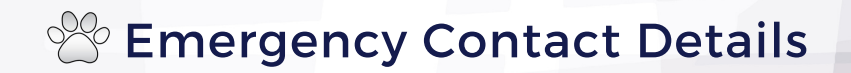

#### Enter emergency contact details

If you are booking a youth player you must provide at least one set of emergency contact details for the youth you are booking. You may add another one if you choose. Over 16's can also choose to add one or two emergency contacts if they wish to

#### Primary Emergency Contact

First Name

Last Name

Emergency Contact Number

#### Addical Information

#### Do you have any medical conditions?

Please state if you wish to highlight any medical conditions for you (or if booking for under-16s your youth) ahead of completing your booking. By providing this information, you consent to this being shared with the providers of the sessions.

O YES O NO

#### Conditions & Conditions

19/08/2019 and 19/08/2019.To complete your booking please confirm that you have the permission of Heather (or their parent or guardian) to take part in SSE Wildcats at ASPRAY ARENA Please also confirm on behalf of the youth player (or their parent or guardian) that they accept our Terms and Conditions and agree to the use of their personal data in accordance with our Privacy Policy. Youth players may be photographed when playing in The Sporting Khalsa Women Girls FC SSE Wildcats Centre. If you do not want your youth player to be photographed,

You are booking onto 1 session(s) at SSE Wildcats between

please let the organiser know on the day

۶

View the SSE Wildcats Privacy Policy here

CONFIRM

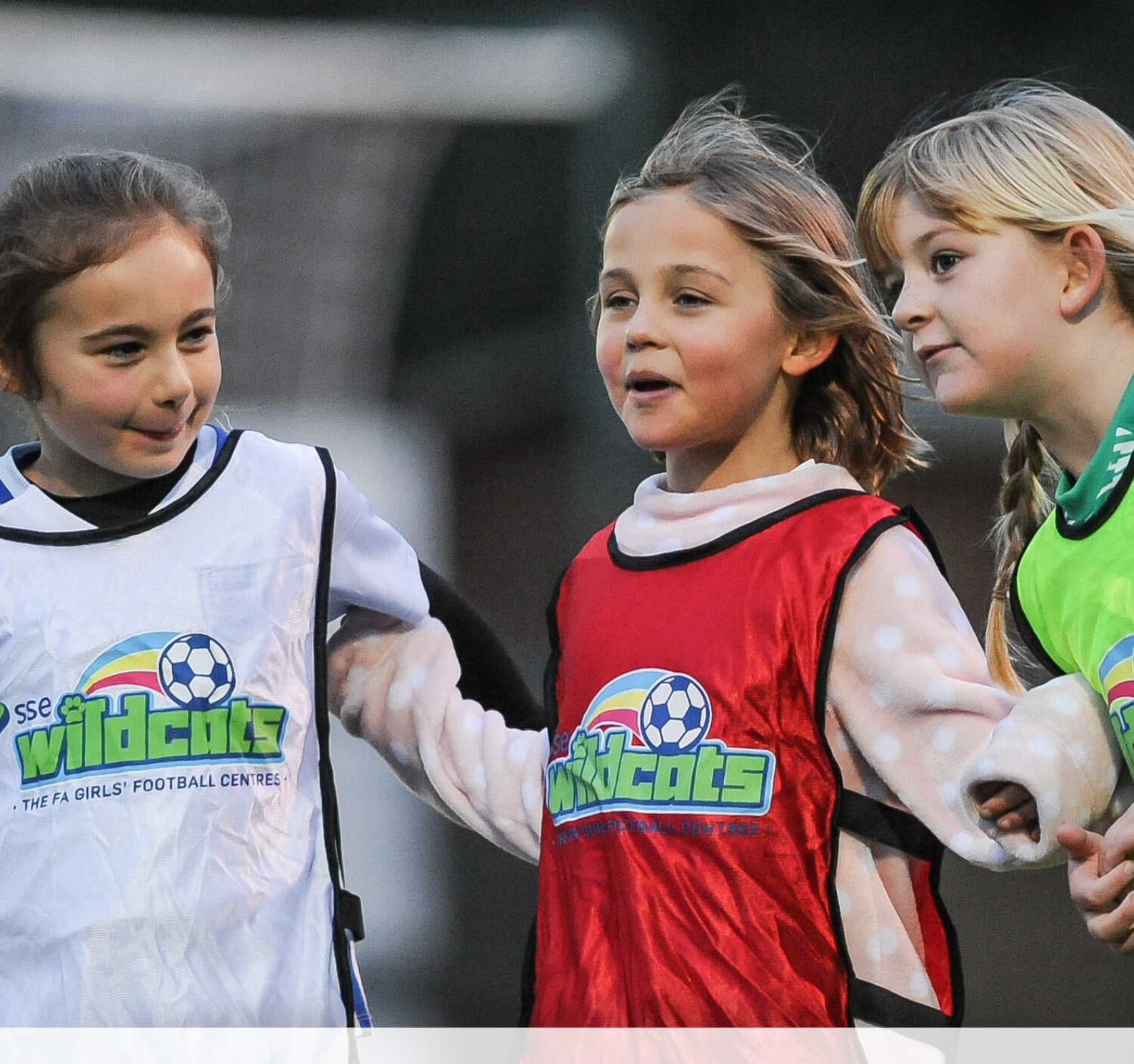

## WELCOME TO SSE WILDCATS